ОКП 42 1000

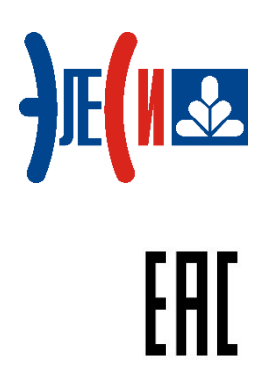

# Контроллер программируемый ЭЛСИ-ТМК Модуль TD 721

## Руководство по эксплуатации

04.426433.073.03.06

## Содержание

| 1 МОДУЛЬ ДИСКРЕТНОГО ВВОДА ТД 721                    | 4  |
|------------------------------------------------------|----|
| 1.1 Назначение                                       | 4  |
| 1.2 Устройство и работа модуля                       | 5  |
| 1.2.1 Каналы опроса датчиков сигнализации            | 5  |
| 1.2.2 Микроконтроллер                                | 7  |
| 1.2.3 Узел индикации                                 | 7  |
| 1.3 Режимы работы                                    | 7  |
| 1.3.1 Режим «Инициализация»                          | 7  |
| 1.3.2 Режим «Работа»                                 | 7  |
| 1.3.3 Аппаратные перемычки                           | 7  |
| 1.4 Установка тока опроса                            | 9  |
| 1.5 Подключение модуля                               | 10 |
| 1.6 Индикация                                        | 11 |
| 1.7 НАСТРОЙКА ПАРАМЕТРОВ МОДУЛЯ TD 721               | 11 |
| 1.8 Комплект поставки                                | 17 |
| ПРИЛОЖЕНИЕ А (СПРАВОЧНОЕ) СХЕМА РАЗМЕЩЕНИЯ ЭЛЕМЕНТОВ | 18 |

#### 1 Модуль дискретного ввода TD 721

#### 1.1 Назначение

Модуль предназначен для ввода дискретных значений в составе контроллера программируемого ЭЛСИ-ТМК.

Основная область применения – системы телемеханики технологических объектов транспорта нефти и нефтепродуктов.

Условное наименование модуля формируется следующим образом:

|                                                              | Модуль | TD | <u>721 XX</u> | <u>X X X</u> | <u>XX 2</u> | XX |
|--------------------------------------------------------------|--------|----|---------------|--------------|-------------|----|
| Серия контроллера                                            | ⊣      |    |               |              |             |    |
| Функциональное назначение (дискретный)                       | F      |    |               |              |             |    |
| Порядковый номер разработки                                  | F      |    |               |              |             |    |
| Количество сигналов                                          | F      |    |               |              |             |    |
| <u>Тип сигнала</u><br>I – вход                               | ŀ      |    |               |              |             |    |
| <u>Номинальное напряжение входного сигнала</u><br>024 – 24 В |        |    |               |              |             |    |
| <u>Вид сигнала</u><br>DC – постоянный ток                    | F      |    |               |              |             |    |

Полное наименование модуля образуется из условного наименования и обозначения технических условий. Пример полного наименования модуля при заказе или указании в документации:

#### Контроллер программируемый ЭЛСИ-ТМК. Модуль TD 721 16I 024DC TV 4210 001-79207856-2015

Сведения о сертификации приводятся на сайте производителя <u>www.elesy.ru</u>.

ПО модуля, в зависимости от состояния перемычки «Mode», функционирует в двух режимах (см. 1.4.1):

• в режиме полной совместимости с модулем TD 711 (режим эмуляции) на 32 входа - между контактами XK101-1 и XK102-1 устанавливается перемычка;

• в штатном режиме – перемычка отсутствует.

В режиме полной совместимости с модулем TD 711 при передачи кадра инициализации 0x501 ПО модуля TD 721 представляется модулем TD 711. Т.е. в этом режиме аппаратный идентификатор модуля TD 721 аналогичен модулю TD 711.

Технические характеристики модуля TD 721 приведены в таблице1.

| Таблица 1 - Технические характеристики модуля TD 721 |
|------------------------------------------------------|
|------------------------------------------------------|

| Наименование характеристики                                                       | Значение                                 |
|-----------------------------------------------------------------------------------|------------------------------------------|
| Количество гальванически разделенных каналов, шт.                                 | 2                                        |
| Количество сигналов в канале, шт.                                                 | 16                                       |
| Гальваническая развязка                                                           | Групповая                                |
| Напряжение гальванического разделения (эфф. значение) между входами, В            | 500                                      |
| Напряжение гальванического разделения (эфф. значение) между входами и корпусом, В | 750                                      |
| Ток опроса датчиков сигнализации, мА                                              | 10; 20                                   |
| Напряжение опроса датчиков сигнализации, В                                        | 24                                       |
| Время фильтрации дребезга сигнала, мс                                             | от 3 до 3000<br>(задается<br>программно) |
| Сопротивление замкнутого датчика сигнализации, Ом, не более                       | 500                                      |
| Сопротивление разомкнутого датчика сигнализации, кОм, не менее                    | 10                                       |
| Емкость линий связи, мкФ, не более                                                | 0,1                                      |
| Потребляемая мощность по напряжению +24 В, Вт, не более                           | 3                                        |
| Габаритные размеры, мм, не более                                                  | 25×193×143                               |
| Масса, кг, не более                                                               | 0,8                                      |

#### 1.2 Устройство и работа модуля

В состав модуля входят:

- каналы опроса датчиков сигнализации (КАНАЛ1, КАНАЛ2);
- микроконтроллер (МК);
- узел индикации (ИН).

#### 1.2.1 Каналы опроса датчиков сигнализации

В состав модуля входят два идентичных канала опроса датчиков сигнализации (КАНАЛ1, КАНАЛ2), предназначенные для формирования тока и напряжения опроса и определения состояния датчиков сигнализации по двум гальванически разделенным группам входов, по *16* входов в группе. Каждый канал содержит:

- коммутатор (КМ);
- источник тока (ИТ);
- компаратор (КП);
- устройство гальванической развязки (УГР), выполненное на оптронах;
- источник питания (ИП).

Структурная схема модуля приведена на рисунке 1.2.1.

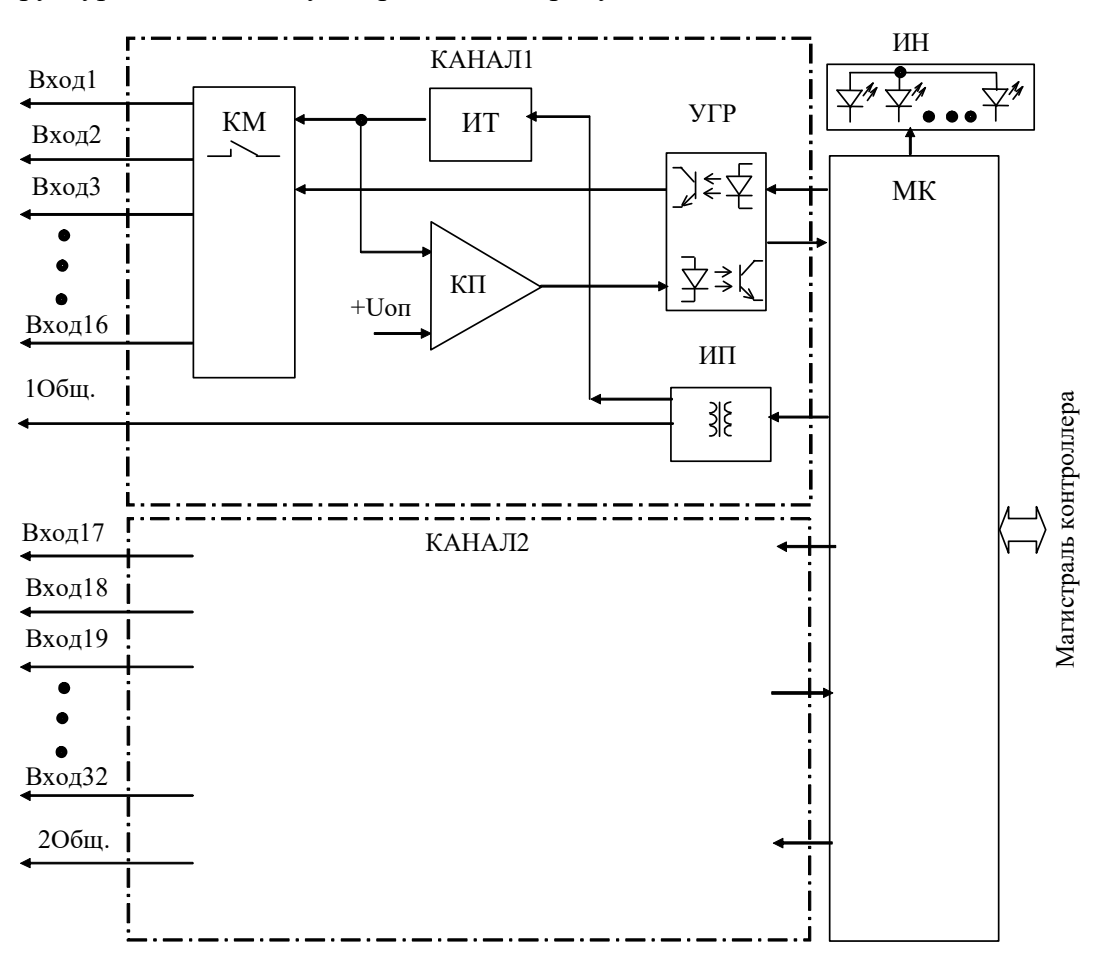

Рисунок 1.2.1 – Структурная схема модуля TD 721

Коммутатор предназначен для последовательного подключения входных линий каналов к источнику тока опроса и входу компаратора. Период опроса входов составляет 10-12 мс. Для диагностики работоспособности каналов также периодически производится опрос тестовых цепей с заданными значениями сопротивления.

Источник тока опроса формирует ток опроса входных линий канала – 10 или 20 мА, в зависимости от установки перемычек выбора режима (см. 1.4.1).

Компаратор производит сравнение напряжения на входной линии, пропорционального сопротивлению датчиков сигнализации, с заданным порогом.

Выходной сигнал компаратора через УГР подается на МК.

Питание схемы канала опроса осуществляется постоянными напряжениями от источника питания, выполненного на интегральном DC/DC преобразователе с гальваническим разделением входа и выхода.

#### 1.2.2 Микроконтроллер

Микроконтроллер выполняет следующие функции:

• формирование сигналов управления коммутаторами каналов опроса;

• обработку выходного сигнала каналов для фильтрации помех линии и «дребезга» датчиков сигналов;

- определение состояния «Замкнуто» или «Разомкнуто» входных сигналов модуля;
- обмен информацией с центральным процессором по магистрали (шине) контроллера;
- диагностику работоспособности и формирование сигналов индикации.

Микроконтроллер выполнен на основе микропроцессора. Программное обеспечение модуля размещается в Flash-памяти.

#### 1.2.3 Узел индикации

Узел индикации отображает информацию о состоянии модуля в процессе работы. Описание режимов работы узла индикации представлено в таблице 3.

#### 1.3 Режимы работы

Модуль TD 721 функционирует в двух режимах:

- «Инициализация»;
- «Работа».

#### 1.3.1 Режим «Инициализация»

Инициализация модуля производится при подаче питания на модуль либо принудительно по сигналу с центрального процессора в случае, если центральный процессор (ЦП) определил нарушения в функционировании модуля.

В процессе инициализации осуществляется тестирование основных узлов микроконтроллера и каналов АЦП и запись в модуль параметров режима работы.

#### 1.3.2 Режим «Работа»

Режим «Работа» является основным режимом работы модуля. В ходе его микроконтроллер формирует сигналы управления коммутаторами каналов, производит считывание выходных сигналов каналов, их усреднение, определение состояния входных сигналов, самодиагностику и обмен информацией с модулем ЦП.

#### 1.3.3 Аппаратные перемычки

Перечень и назначение аппаратных перемычек приведен в таблице 2.

| Таблица 2 – Пе | еречень и назначе | ение аппаратных г | еремычек |
|----------------|-------------------|-------------------|----------|
|----------------|-------------------|-------------------|----------|

| Штыревой<br>соединитель | Перемычка                           | Назначение перемычки                                                        |
|-------------------------|-------------------------------------|-----------------------------------------------------------------------------|
| XK100                   | Между выводами<br>XK100             | Для блокировки WatchDog-таймера                                             |
| XK102                   | Между выводами<br>XK102-2 и XK102-3 | Для перехода модуля в режим "Загрузка" (boot)                               |
| ХК101 и ХК102           | Между выводами<br>XK101-1 и XK102-1 | Для перехода модуля в режим полной<br>совместимости с модулем TD 711 (mode) |

При установке перемычки между выводами 2 и 3 штыревого соединителя XK102, расположенного под лицевой панелью (см. рисунок 1.3.1 приложения А), модуль при подаче питания переходит в режим "Загрузка" (boot).

Примечание – В режиме "Загрузка" выполняется загрузка программного обеспечения при производстве модуля и его испытаниях.

На рисунке 1.3.1 приведен пример установки перемычек между выводами *1* штыревых соединителей XK101 и XK102.

Для получения доступа к штыревым соединителям XK101 и XK102 необходимо выполнить демонтаж верхней панели модуля: открутить два винта и снять ее.

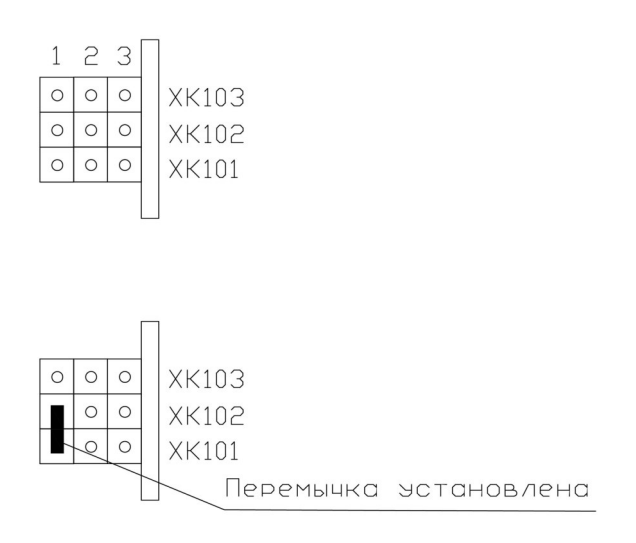

Рисунок 1.3.1 – Пример установки перемычек

Расположение штыревых соединителей XK100, XK101 и XK102 на печатной плате показано на рисунке 1.3.1 (см. приложение А).

В программном обеспечении модуля реализована также поддержка работы WatchDogтаймера. При отсутствии связи с центральным процессором в течение 9 с, модуль переходит в режим сброса по WatchDog-таймеру.

Управление состоянием WatchDog-таймера осуществляется установкой/снятием перемычки между выводами штыревого соединителя XK100, для доступа к которому необходимо открутить четыре винта левой боковой панели модуля и снять ее.

Программное обеспечение модуля считывает и передает в сигнале **Diag** (WDT\_Status) состояние перемычки WatchDog-таймера. Состояние **0** соответствует снятой перемычки, т.е. WatchDog-таймер разблокирован. Состояние **1** указывает на то, что перемычка надета, соответственно, WatchDog-таймер заблокирован.

**ВНИМАНИЕ!** ПРИ РАБОТЕ МОДУЛЯ В СОСТАВЕ КОНТРОЛЛЕРА ПЕРЕМЫЧКИ, УКАЗАННЫЕ В ТАБЛИЦЕ 2, СО ШТЫРЕВЫХ СОЕДИНИТЕЛЕЙ ХК100, ХК101 И ХК102 ДОЛЖНЫ БЫТЬ СНЯТЫ!

#### 1.4 Установка тока опроса

Выбор тока опроса каналов модуля производится установкой перемычек (входят в комплект поставки модуля) на штыревые соединители *XK101* и *XK103*.

В исполнении TD 721 16I 024DC имеется только один канал, соответственно, используется только штыревой соединитель *XK101*. В исполнении TD 721 32I 024DC – два канала, соответственно, используются штыревые соединители *XK101* и *XK103*.

Для установки тока опроса следует:

1) открутить два винта крепления лицевой панели модуля и снять лицевую панель;

2) установить перемычки на соединители согласно схеме, приведенной на рисунке 1.4.1;

3) установить лицевую панель на прежнее место и завинтить крепежные винты.

#### <u>Для исполнения TD 721 16I 024DC:</u>

| Установка | перемычек |
|-----------|-----------|
|-----------|-----------|

|                             | Ток опроса, мА                  |
|-----------------------------|---------------------------------|
| 000 XK103                   | 10                              |
| 000 XK101                   | 10                              |
| 000 XK103                   | 20                              |
| O XK101                     | 20                              |
| 000<br>00 XK102<br>00 XK101 | Режим эмуляции<br>модуля TD 711 |

#### Для исполнения TD 721 32I 024DC:

| Устано                      | вка перемы             | чек           |
|-----------------------------|------------------------|---------------|
|                             | Ток опр                | оса, мА       |
|                             | КАНАЛ 1                | КАНАЛ 2       |
| 000 XK103                   | 10                     | 4.0           |
| 000 XK101                   | 10                     | 10            |
| 000 XK103                   | 20                     | 10            |
| O XK101                     | 20                     | 10            |
| O XK103                     | 10                     | 20            |
| 000 XK101                   | 10                     | 20            |
| <b>XK103</b>                | 20                     | 20            |
| ОТ ХК101                    | 20                     | 20            |
| 000<br>00 XK102<br>00 XK101 | Режим эму<br>модуля TD | иляции<br>711 |

Перемычка отсутствует Перемычка установлена

Рисунок 1.4.1 – Установка диапазона измерения каналов

#### 1.5 Подключение модуля

Схема подключения внешних цепей модуля приведена на рисунке 1.5.1.

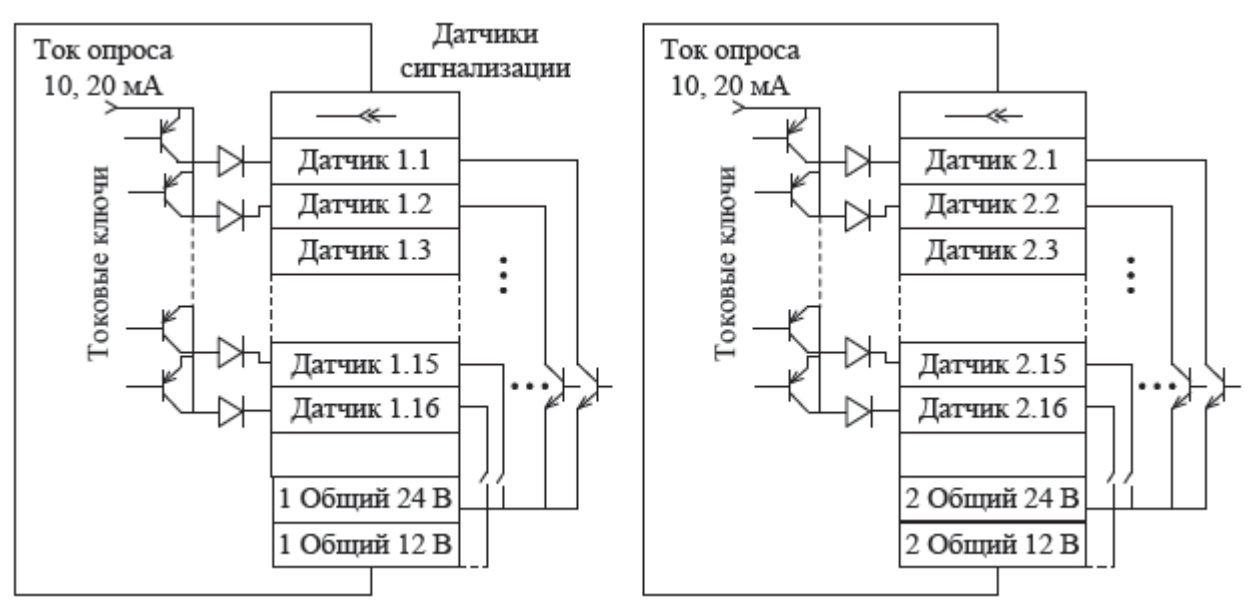

Рисунок 1.5.1 – Схема подключения внешних цепей модуля

Назначение контактов разъемов «X10» и «X11» модуля приведено на рисунке 1.5.2.

| 5 | <b>L</b> 'ourour | Разт   | ьем     | <b>U</b> o we o we | Раз       | ъем       |
|---|------------------|--------|---------|--------------------|-----------|-----------|
| 1 | KUHTAKT          | X1     | X2      | KOHTAKT            | X1        | X2        |
|   | 1                | Вход 1 | Вход 17 | 10                 | Вход 10   | Вход 26   |
|   | 2                | Вход 2 | Вход 18 | 11                 | Вход 11   | Вход 27   |
|   | 3                | Вход 3 | Вход 19 | 12                 | Вход 12   | Вход 28   |
| > | 4                | Вход 4 | Вход 20 | 13                 | Вход 13   | Вход 29   |
| 5 | 5                | Вход 5 | Вход 21 | 14                 | Вход 14   | Вход 30   |
|   | 6                | Вход б | Вход 22 | 15                 | Вход 15   | Вход 31   |
| ) | 7                | Вход 7 | Вход 23 | 16                 | Вход 16   | Вход 32   |
|   | 8                | Вход 8 | Вход 24 | 22                 | 1Общ.24 В | 2Общ.24 В |
|   | 9                | Вход 9 | Вход 25 | 23                 | 1Общ.24 В | 2Общ.24 В |

Рисунок 1.5.2 – Назначение контактов разъемов «X10» и «X11»

#### 1.6 Индикация

Узел индикации модуля состоит из следующих индикаторов:

• двух индикаторов состояния модуля (см. Таблица 3):

□ «Р» (РАБОТА) – красного и зеленого цвета свечения;

□ «С» (СОСТОЯНИЕ) – желтого цвета свечения;

• индикаторов состояния входных цепей модуля: две группы индикаторов «1»–«16». Описание режимов индикации приведено в таблице 3.

| Индикатор   | Состояние индикации                                                   | Режим работы модуля                                                  |
|-------------|-----------------------------------------------------------------------|----------------------------------------------------------------------|
| «Р» и «С»   | Одновременное включение индикаторов красного и желтого цвета свечения | Сброс модуля                                                         |
| «C»         | Желтый цвет свечения                                                  | Инициализация                                                        |
| <b>ZD</b> N | Зеленый цвет свечения                                                 | Рабочий режим                                                        |
| «r»         | Красный цвет свечения, непрерывно                                     | Авария модуля                                                        |
| «1»–«16»    | Включен                                                               | Установка соответствующего<br>входа модуля в состояние<br>«Замкнуто» |

Таблица 3 - Описание режимов индикации

#### 1.7 Настройка параметров модуля TD 721

Модуль TD 721, в зависимости от варианта исполнения, является аппаратным модулем измерения дискретных значений по 16 либо 32-м входам.

Конфигурирование модуля TD 721 в системе CoDeSys выполняется следующим образом:

• установить курсор мыши на строку «Modules»;

• щелчком правой кнопки мыши вызвать появление контекстного меню, в списке элементов которого выбрать команду «Добавить устройство ...», как это показано на рисунке 1.7.3;

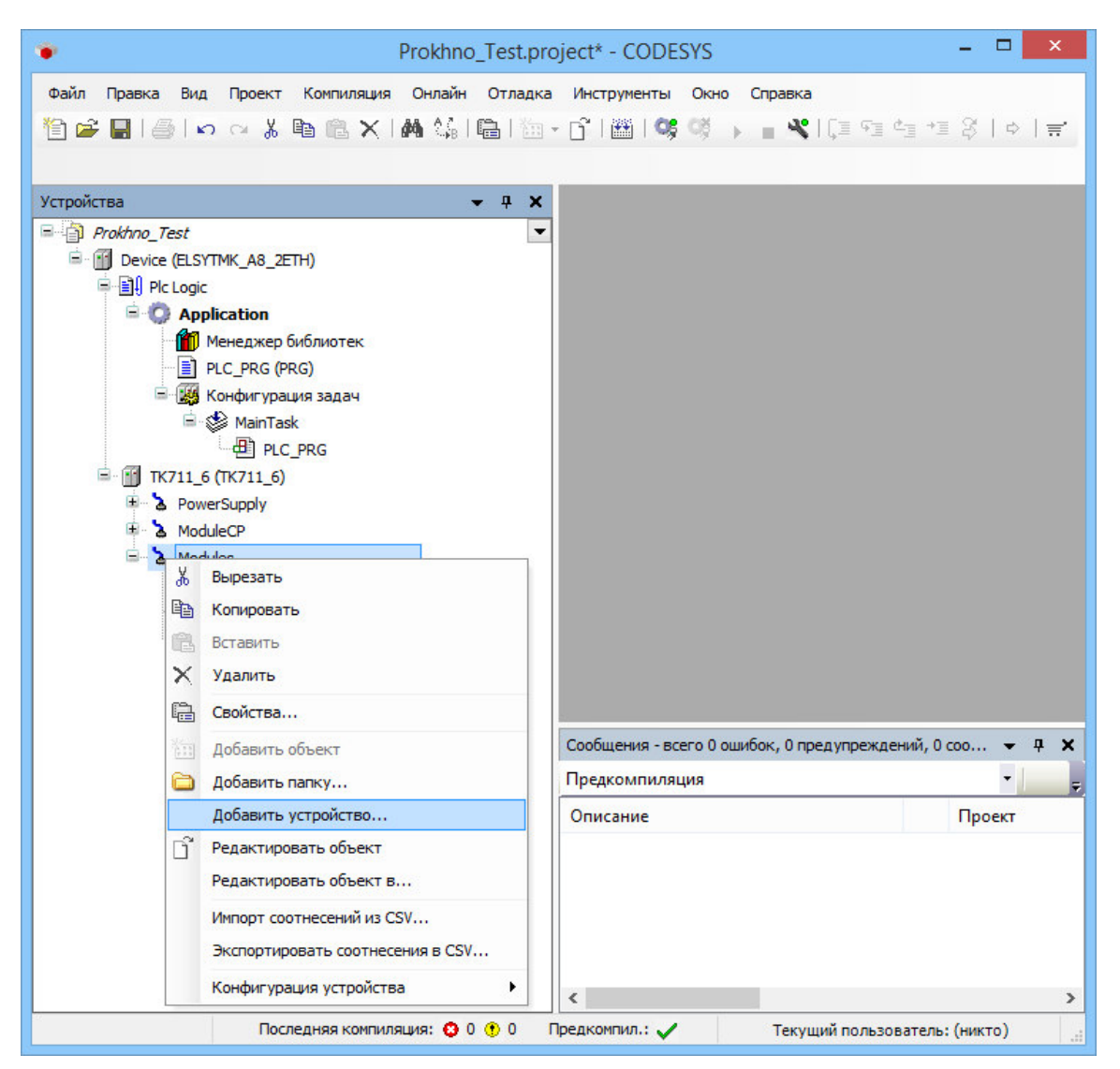

Рисунок 1.7.1 – Элемент контекстного меню «Добавить устройство ...»

• в открывшемся диалоговом окне «Добавить устройство», пример которого приведен на рисунке 1.7.2, раскрыть список «Производители», в котором выбрать «Elesy Company»;

| ) <u>Д</u> оба                         | авить устройство                                                                                                    | о 🔘 <u>В</u> ставить устрой                                                                                  | іство 🔘 <u>П</u> одключ | нить устройство |
|----------------------------------------|----------------------------------------------------------------------------------------------------|----------------------------------------------------------------------------------------------------|-------------------------|-----------------|
| Устройс<br>Произв                      | тво:<br>одитель: EleSv (                                                                                                    | Company                                                                                                    |                         | ~               |
| Имя                                    |                                                                                                    | Производитель                                                                                                | Версия                  | ^               |
| -                                      | TD711                                                                                                    | EleSy Company                                                                                                | 1.0.0.0                 |                 |
|                                        | TD721                                                                                                    | EleSy Company                                                                                                | 1.0.0.0                 |                 |
|                                        | TD721_32                                                                                                    | EleSy Company                                                                                                | 1.0.0.0                 |                 |
|                                        | TD712_160                                                                                                    | EleSy Company                                                                                                | 1.0.0.0                 |                 |
| 1 100                                  | TD712 220                                                                                                    | EleSy Company                                                                                                | 1.0.0.0                 | ~               |
| Ото(<br>Ото)<br>Груг<br>Пока           | бражать все вер<br>ппировать по ка<br>азать устаревши                                                                                                    | сии (для экспертов)<br>тегориям<br>не версии                                                                 |                         |                 |
| Ото(<br>✓ Груг<br>Пока                 | бражать все вер<br>ппировать по ка<br>азать устаревши                                                                                                    | сии (для экспертов)<br>тегориям<br>не версии                                                                 |                         |                 |
| Ото(<br>Ото(<br>Груг<br>Пока<br>Информ | бражать все вер<br>ппировать по ка<br>азать устаревши<br>ация:                                                                                                    | сии (для экспертов)<br>тегориям<br>не версии                                                                 |                         |                 |
| Ото(<br>✓ Груг<br>Пока<br>Информ       | бражать все вер<br>ппировать по ка<br>азать устаревши<br>ация:<br>Имя: TD721_16<br>Производител<br>Группы:<br>Версия: 1.0.0.0<br>Номер модели:<br>Описание : Discr | сии (для экспертов)<br>тегориям<br>не версии<br>ь: EleSy Company<br>: IO22D501I01<br>ete input module TD 711 | 161 4                   |                 |

Рисунок 1.7.2 – Диалоговое окно «Добавить устройство»

- в списке устройств выбрать, например, 16-ти канальный вариант исполнения модуля;
- щелчком по кнопке «Добавить устройство» подтвердить сделанный выбор;

Примечание – При необходимости, сразу могут быть добавлены другие устройства.

• щелчком по кнопке «Закрыть» выйти из диалогового окна «Добавить устройство»;

• установить курсор на модуль TD 721 в дереве устройств и двойным щелчком левой кнопки мыши перейти в режим его просмотра и настройки;

• перейти во вкладку «Редактор параметров», пример которой приведен на рисунке 1.7.3.

Редактор параметров 🚘 Соотнесение входов/выходов Состояние 🌒 Информация

|           | -                                     |                                  |  |  |  |  |  |  |  |  |
|-----------|---------------------------------------|----------------------------------|--|--|--|--|--|--|--|--|
| ИМЯ       | Значение                              | Описание                         |  |  |  |  |  |  |  |  |
| ModName   | D721                                  | Имя модуля                       |  |  |  |  |  |  |  |  |
| SoftName  | DI16                                  | 1мя ПО модуля                    |  |  |  |  |  |  |  |  |
| TemplDate | 10.01.17 Дата создания шаблона модуля |                                  |  |  |  |  |  |  |  |  |
| RealName  | no data                               | Имя модуля фактическое           |  |  |  |  |  |  |  |  |
| RealSoft  | no data                               | Имя ПО фактическое               |  |  |  |  |  |  |  |  |
| RealDate  | no data                               | Фактическая дата создания модуля |  |  |  |  |  |  |  |  |
| О Систем  | ные Парам                             | етры Модуля                      |  |  |  |  |  |  |  |  |
| Имя Зн    | начение Описание                      |                                  |  |  |  |  |  |  |  |  |
| Position  | 1 1                                   | Тозиция                          |  |  |  |  |  |  |  |  |

| 🔿 Конфиг   | урационны | е Параметры Модуля                 |   |
|------------|-----------|------------------------------------|---|
| Имя        | Значение  | Описание                           |   |
| IntegrTime | 100       | Время интегрирования сигналов (мс) | ^ |
| DsblDiag   | Off       | Разрешение выдачи диагностики      |   |
| PerPoll    | 1         | Период опроса входов, мс           | ~ |

#### Рисунок 1.7.3 – Режим просмотра и настройки модуля TD 721 Вкладка «Редактор параметров»

- настроить соответствующие параметры модуля:
  - о информационные параметры модуля TD 721 перечислены в таблице 4. Данные параметры недоступны для редактирования пользователем;
  - о в системных параметрах модуля TD 721 представлено положение модуля в крейте. Имя параметра *Position*. Значение по умолчанию *1*.

Таблица 4 - Модуль TD 721. Информационные данные

| Имя       | Значение по<br>умолчанию | Описание                                                                                                    |                                                                                                    |  |  |  |  |
|-----------|--------------------------|----------------------------------------------------------------------------------------------------|----------------------------------------------------------------------------------------------------|--|--|--|--|
| ModName   | D721                     | Имя модуля в ког                                                                                                    | нфигурации                                                                                                    |  |  |  |  |
| SoftName  | DI16                     | Наименование П                                                                                                    | О модуля                                                                                                    |  |  |  |  |
| TemplDate | DD.MM.YY                 | Дата создания шаблона модуля в формате <i>день месяц год</i> .<br>Устанавливается на момент создания или изменения шаблона |                                                                                                    |  |  |  |  |
| RealName  | no data                  | Имя модуля<br>фактическое                                                                                                  | Значения параметров <i>RealName</i> и <i>RealSoft</i> могут использоваться для контроля                                                                                                    |  |  |  |  |
| RealSoft  | no data                  | Имя ПО<br>фактическое                                                                                                    | соответствия фактического модуля в<br>контроллере файлу конфигурации. До<br>инициализации молуля параметры                                                                                                    |  |  |  |  |
| RealDate  | no data                  | Фактическая<br>дата создания<br>модуля                                                                                     | RealName, RealSoft, RealDate имеют<br>значения no data. В процессе<br>инициализации параметрам RealName,<br>RealSoft устанавливаются значения error, а<br>параметр RealData не имеет значения. Если<br>инициализация прошла успешно, параметры<br>принимают реальные значения |  |  |  |  |

Описание конфигурационных параметров модуля TD 711М приведено в таблице 5.

| Имя        | Значение по | Описание                                                                                                    |
|------------|-------------|----------------------------------------------------------------------------------------------------|
|            | умолчанию   |                                                                                                    |
| IntegrTime | 100         | Время интегрирования. Данный параметр задает время интегрирования (в миллисекундах) – интервал времени, на котором происходит усреднение получаемых модулем измерений перед выдачей результатов измерений в контроллер. Задается кратным 20 мс. Диапазон допустимых значений: от 14 до 3000 мс |
| DsblDiag   | 1           | Разрешение выдачи диагностических данных модуля (сигналы<br><i>Diag_X</i> ):<br>0 – диагностика выдается;<br><i>I</i> – диагностика не выдается                                                                                                    |
| PerPoll    | 1           | Период опроса входов, от 3 до 12 мс                                                                                                    |

Таблица 5 - Модуль TD 711М. Конфигурационные данные

Настройка сигналов модуля TD 721 выполняется во вкладке «Соотнесение входов/выходов», пример содержимого которой приведен на рисунке 1.7.4.

| едактор параметров | 🗮 Соотнесение входов/выходов |            |       | остояние | 💮 Информ | ация       |
|--------------------|------------------------------|------------|-------|----------|----------|------------|
| Каналы             |                              |            |       |          |          |            |
| Переменная         | Соотнесение                  | Канал      | Адрес | Тип      | Единица  | Описание   |
| 😑 🚞 InputSignals   |                              |            |       |          |          |            |
| 😟 ᡟ                |                              | DigIn1     | %ID   |          |          | Значение и |
| 😟 🍫                |                              | DigIn2     | %ID.  |          |          | Значение и |
| 🖻 e 🏘              |                              | Diag_1     | %ID   |          |          | Диагностик |
| 🖹 🗋 Diagnostic     |                              |            |       |          |          |            |
| 🖹 🚞 System         |                              |            |       |          |          |            |
| 😟 🦄                |                              | MStatus    | %ID   |          |          | Состояние  |
| 😟 ᡟ                |                              | CntRes     | %ID   |          |          | Счетчик пе |
| 😟 🦄                |                              | RealIdSoft | %ID   |          |          | Идентифик  |
| 😟 - 🍫              |                              | RealIdH    | %ID   |          |          | Идентифик  |
| 😟 🎽                |                              | rx_overfl  | %ID   |          |          | Счетчик пе |
| 😟 🦄                |                              | tx_overfl  | %ID   |          |          | Счетчик пе |
| 🖻 😳 Driver         |                              |            |       |          |          |            |
| 😟 ᡟ                |                              | CntRxErr   | %ID   |          |          | Количество |
| 😟 🍫                |                              | CntTxErr   | %ID   |          |          | Количество |
| 😟 ᡟ                |                              | CntRxFifo  | %ID   |          |          | Количество |
| 😟 🍫                |                              | CntTxFifo  | %ID   |          |          | Количество |
| 😐 - 🍫              |                              | CntRxBusy  | %ID   |          |          | Счетчик за |
| 😟 🍫                |                              | CntTxBusy  | %ID   |          |          | Счетчик за |
|                    |                              |            |       |          |          |            |

Рисунок 1.7.4 – Модуль TD 721. Закладка Соотнесение входов/выходов

Помимо общего набора сигналов, модуль TD 721 имеет сигналы, приведенные в таблице 6, где Y = 1...4 (номер группы), X = 1, 2 (номер канала).

| Имя     | Тип      | Нач. значение | Описание                                                                                                    |
|---------|----------|---------------|----------------------------------------------------------------------------------------------------|
| DigIn_Y | Str_Byte | 0             | Сигналы <i>DigIn_Y</i> содержат значения измерения<br>дискретных входов группы Y. Сигналы <i>DigIn_1</i> , <i>DigIn_2</i><br>содержат информацию о состоянии входов канала <i>l</i><br>(входы <i>18</i> , <i>916</i> ), <i>DigIn_3</i> , <i>DigIn_4</i> – о состоянии<br>входов канала 2 (входы <i>1724</i> , <i>2532</i> ). Установленный<br>бит соответствует состоянию «ЗАМКНУТО»<br>соответствующего входа, сброшенный бит – состоянию<br>«РАЗОМКНУТО». При любом изменении состояния<br>входа модуль поставляет в ЦП сигналы <i>DigIn_Y</i> . Модуль<br>также отслеживает изменение статусов этих сигналов,<br>при любом изменении статусов модуль также передает<br>сигналы в базу |
| Diag_X  | Str_Byte | 0             | Диагностика работы каналов. Сигналы <i>Diag_X</i><br>определяют состояние каналов измерения.<br>Установленный нулевой бит свидетельствует об<br>аппаратной ошибке измерения каналов. В случае<br>возникновения такой ошибки следует заменить модуль.<br>Модуль может поставлять или не поставлять в базу эти<br>сигналы в зависимости от значения параметра <i>DsblDiag</i><br>(таблица 5). Эти сигналы поставляются модулем сразу<br>после отправки сигналов значений входов                                                                                                    |

Таблица 6 - Сигналы входные

Модуль формирует статус входных сигналов в соответствии с таблицей 7.

Таблица 7 - Статус входных сигналов

| Номер бита | Описание                                                                                        |  |  |  |  |  |  |  |
|------------|-------------------------------------------------------------------------------------------------|--|--|--|--|--|--|--|
| 06         | Резерв                                                                                          |  |  |  |  |  |  |  |
| 7          | Признак достоверности данных: 0 – данные достоверны; 1 – данные недостоверны или не обновлялись |  |  |  |  |  |  |  |

#### 1.8 Комплект поставки

Модуль поставляется в следующей комплектности:

1) Модуль TD 721 TУ 4210 001-79207856-2015 – 1 шт.;

2) Модуль TD 721. Паспорт – 1 экз.;

3) Модуль TD 721. Гарантийный талон – 1 экз.;

4) Контроллер программируемый ЭЛСИ-ТМК. Модуль TD 721. Руководство по эксплуатации – 1 экз.\*;

5) Контроллер программируемый ЭЛСИ-ТМК. Часть 1. Руководство по применению – 1 экз.\*;

6) Копия сертификата соответствия – 1 экз.\*;

7) Копия сертификата соответствия добровольной сертификации на уровень полноты безопасности (SIL) 3 – 1 экз.\*;

8) Перемычка САВ4:

– для исполнения TD 721 16I 024DC – 5 шт.;

– для исполнения TD 721 32I 024DC – 6 шт.;

9) Кабель КD721-Х10-1,5 – 1 шт. (для исполнения TD 721 32I 024DC);

10) Кабель КD721-Х11-1,5 – 1 шт.;

11) Упаковка – 1 компл.

Примечания

1 \* Размещены в электронном виде на сайте компании *www.elesy.ru*.

2 По отдельному заказу в комплект поставки могут входить дополнительные принадлежности, необходимые для подключения входных сигналов к модулю.

3 По согласованию с заказчиком комплект поставки может изменяться.

# Приложение А (справочное)

#### Схема размещения элементов

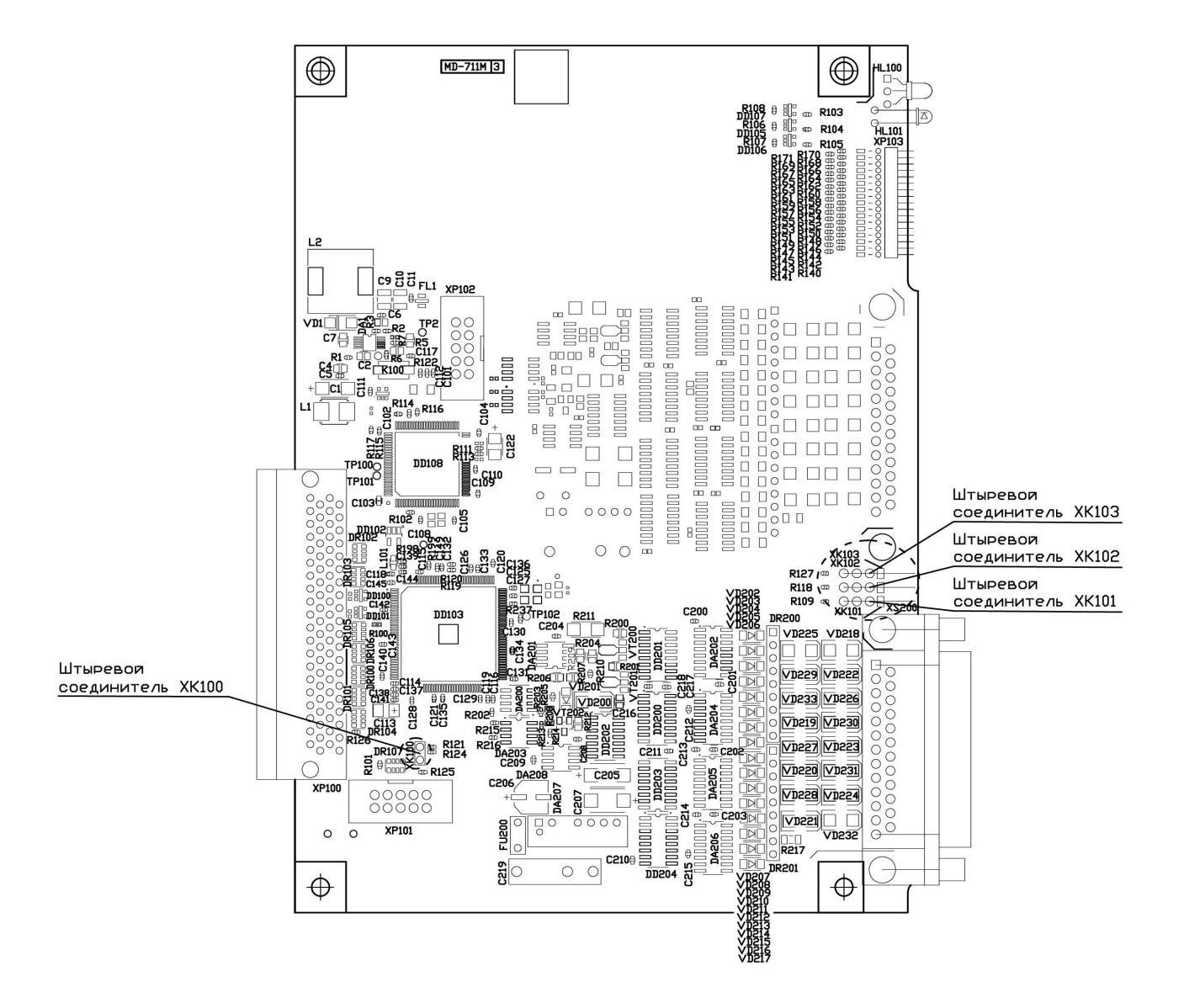

Рисунок А.1 – Схема размещения элементов

| Лист регистрации изменений |                 |                 |       |                          |                                   |                |       |          |
|----------------------------|-----------------|-----------------|-------|--------------------------|-----------------------------------|----------------|-------|----------|
| Номера листов (страниц)    |                 |                 |       |                          | Всего                             |                |       |          |
| Изм                        | изменен-<br>ных | заменен-<br>ных | новых | аннули-<br>рован-<br>ных | листов<br>(страниц)<br>в докумен. | №<br>документа | Подп. | Дата     |
| 1                          |                 | Bce             | 17-19 |                          | 19                                | И20-20         |       | 17.02.20 |
|                            |                 |                 |       |                          |                                   |                |       |          |
|                            |                 |                 |       |                          |                                   |                |       |          |
|                            |                 |                 |       |                          |                                   |                |       |          |
|                            |                 |                 |       |                          |                                   |                |       |          |
|                            |                 |                 |       |                          |                                   |                |       |          |
|                            |                 |                 |       |                          |                                   |                |       |          |
|                            |                 |                 |       |                          |                                   |                |       |          |
|                            |                 |                 |       |                          |                                   |                |       |          |
|                            |                 |                 |       |                          |                                   |                |       |          |
|                            |                 |                 |       |                          |                                   |                |       |          |
|                            |                 |                 |       |                          |                                   |                |       |          |
|                            |                 |                 |       |                          |                                   |                |       |          |
|                            |                 |                 |       |                          |                                   |                |       |          |
|                            |                 |                 |       |                          |                                   |                |       |          |
|                            |                 |                 |       |                          |                                   |                |       |          |
|                            |                 |                 |       |                          |                                   |                |       |          |
|                            |                 |                 |       |                          |                                   |                |       |          |
|                            |                 |                 |       |                          |                                   |                |       |          |
|                            |                 |                 |       |                          |                                   |                |       |          |
|                            |                 |                 |       |                          |                                   |                |       |          |
|                            |                 |                 |       |                          |                                   |                |       |          |
|                            |                 |                 |       |                          |                                   |                |       |          |
| <u> </u>                   |                 |                 |       |                          |                                   |                |       |          |
|                            |                 |                 |       |                          |                                   |                |       |          |
|                            |                 |                 |       |                          |                                   |                |       |          |
| <u> </u>                   |                 |                 |       |                          |                                   |                |       |          |
| <u> </u>                   |                 |                 |       |                          |                                   |                |       |          |
|                            |                 |                 |       |                          |                                   |                |       |          |
|                            |                 |                 |       |                          |                                   |                |       |          |
|                            |                 |                 |       |                          |                                   |                |       |          |
|                            |                 |                 |       |                          |                                   |                |       |          |
|                            |                 |                 |       |                          |                                   |                |       |          |
|                            |                 |                 |       |                          |                                   |                |       |          |